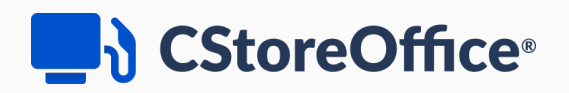

# **Lottery Module Manual**

For Petrosoft Users

Version 3.2

10/22/2022

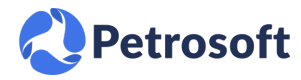

Petrosoft LLC 290 Bilmar Drive, Pittsburgh, PA 15205 www.petrosoftinc.com

#### PETROSOFT CONFIDENTIALITY LEVEL—PUBLIC USE

This document is the property of and contains Proprietary Information owned by Petrosoft, LLC and/or suppliers. This document and any attached materials transmitted to you in confidence and trust, and you agree to treat this document in strict accordance with the terms and conditions of the agreement under which it was provided to you. No part of this document may be disclosed in any manner to a third party without the prior written consent of Petrosoft, LLC.

# TABLE OF CONTENTS

| Lottery Games                                        |    |
|------------------------------------------------------|----|
| Setting Up Games List                                | 3  |
| Uploading Lottery Games                              | 5  |
| Viewing Lottery Games                                | 7  |
| Editing Existing Lottery Game                        | 9  |
| Deleting Lottery Game                                | 10 |
| Games List Report                                    | 11 |
| Game History Report                                  | 13 |
| Lottery Purchases (Invoices)                         |    |
| Creating New Lottery Invoice                         |    |
| Lottery Tickets Purchases Report                     |    |
| Opening the Report                                   |    |
| Viewing the Report                                   |    |
| Lottery Count                                        |    |
| Arranging Lottery Games and Counting Lottery Tickets | 23 |
| Interpreting Lottery Sales Results                   |    |
| Lottery Golden Rule                                  |    |
| Lottery Count Changes History Report                 |    |
| Opening Report                                       |    |
| Viewing the Report                                   |    |
| Filtering Report Data                                |    |
| Additional Actions                                   |    |
| Lottery Returns                                      |    |
| Lottery Sales and Inventory                          |    |
| Viewing Lottery Inventory                            |    |
| Entering or Deleting Physical Inventory for Lottery  |    |

# LOTTERY GAMES

This section describes the specifics of managing the lottery games in CStoreOffice®.

Using the Games tab, you can perform the following operations with the lottery games:

- Setting Up Games List
- Uploading Lottery Games
- Editing Existing Lottery Game
- Viewing Lottery Games
- Deleting Lottery Game

## **Setting Up Games List**

#### PREREQUISITES

Before starting to set up the games list, make sure the following conditions are met:

- The lottery category is set up in CStoreOffice ®.
- The lottery CR Department(s) are set up in CStoreOffice®.
- The vendor, from which you purchase your lottery, is set up in CStoreOffice®.

To set up the games list for your station, follow the steps:

- Go to the CStoreOffice® home page and then click Data Entry > Lottery > Games.
   *Result:* The Game Setup form opens.
- 2. At the top right of the page, select your station.

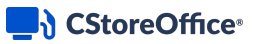

Result: The selected station name is added to the Game Setup form title.

|               |        |            |                     |                |             | Your station<br>in the <b>Gan</b> | n name is<br><b>ne Setup</b> | displayed<br>form title |               |                    |                   |          |       |
|---------------|--------|------------|---------------------|----------------|-------------|-----------------------------------|------------------------------|-------------------------|---------------|--------------------|-------------------|----------|-------|
| III 🛱         | CSTORE | OFFICE     |                     |                |             |                                   |                              |                         | 4             | 6 Greyhound 🗸      | 82 Cochran 🗸      | 🛔 John S | Smith |
| DOCS &        | FILES  | DATA ENTRY | INVENTORY           | PRICE BOOK     | CUSTOME     | ERS VEI                           | NDORS                        | TRANS                   | ACTIONS       | REPORTS            | WORKFLOW          | s 😯      | Ø     |
| Data En       | ntry   |            | Cochran : Lott      | ery : Game Set | up          |                                   |                              |                         |               | Add Edit           | Delete Upload Ite | ems List | Í     |
| Games         |        |            |                     |                |             |                                   |                              |                         |               |                    |                   |          |       |
| Purchases     |        |            |                     |                |             |                                   |                              |                         |               | Last Retail Change |                   |          |       |
|               |        |            | UPC-A(12 digits)    | 999990000933   |             |                                   | Q                            | Date: 0                 | 8/31/2017 Thu | Time:              | 10:56:49 PM       |          |       |
| Lottery Coun  | nt     |            | UPC-E(8 digits)     |                |             |                                   | Q                            | Name: J                 | ohn Smith     | Comment            | EM                |          | - 1   |
| Lottery Inven | ntory  |            | Item Description    | Lot            | erv Game    |                                   |                              |                         |               | Retail History     |                   |          |       |
| ,             |        |            |                     |                | ory conno   |                                   |                              |                         |               |                    |                   |          | - 1   |
| Related       | llinks |            | CR Item Description | Lot            | ery Game    |                                   | Q                            |                         |               |                    |                   |          | - 1   |
| Related       |        |            | Current Retail      |                | 0.00        |                                   |                              |                         |               |                    |                   |          | - 1   |
| Game List     |        |            | GROUPS              |                |             |                                   |                              |                         |               |                    |                   |          |       |
| Game List     |        |            | Category            |                | 60 Lottery  |                                   |                              |                         |               |                    |                   |          |       |
| Game Histor   | ry     |            | CR Department       | 30 Insta       | int Lottery |                                   |                              |                         |               |                    |                   |          | - 1   |
|               |        |            | State               |                | SITEYAS     |                                   |                              |                         |               |                    |                   |          | - 1   |
|               |        |            | oute                |                | 10112/010   |                                   |                              |                         |               |                    |                   |          | - 1   |
|               |        |            | PURCHASES           |                |             |                                   |                              |                         |               |                    |                   |          | - 1   |
|               |        | <          | v                   | endor          | Tickets in  | n Pack                            | Pack                         | Cost                    | U             | nit Cost           | Retail            |          |       |
|               |        |            | PA Lottery          |                |             | 70                                |                              | 0.0                     | 10            | 0.00               |                   | \$0.00   |       |

- 3. For each game sold at the station level, do the following:
  - a. At the top right of the Game Setup form, click the Add button.
  - b. Enter the following information for the lottery game:

| Game Field Name       | Game Field Description                                                                                                    |
|-----------------------|----------------------------------------------------------------------------------------------------|
| UPC-A                 | Enter the UPC-A value (12 digits).                                                                                                    |
| UPC-E                 | Enter the UPC-E value (8 digits).                                                                                                    |
| Item Description      | Enter the name of the lottery game.                                                                                                    |
|                       | Enter the name of the lottery game on the cash register screen.                                                                                       |
| CR Item Description   | () The CR Item Description field size is limited to 20 symbols.                                                                                       |
|                       | Retail price for the lottery game.                                                                                                    |
| Current Retail        | (i) When you set up a retail price for the lottery game for one location, this retail price is automatically set up for all locations of the account. |
| <b>GROUPS</b> section |                                                                                                    |
| Category              | Category for the lottery game.                                                                                                    |
| CR Department         | Cash register department for the lottery game.                                                                                                    |
| State                 | A state where the station/store is located.                                                                                                    |
| PURCHASES section     |                                                                                                    |
| Vendor                | Enter a new lottery vendor, or select the existing vendor from the list.                                                                              |
| Tickets in Pack       | Enter the number of the lottery tickets in the pack.                                                                                                  |

| Pack Cost | Enter the co<br>matically in | ost of the entire pack. The value in this field is calculated auto-<br>case the value in the Unit Cost field is entered.                                                  |
|-----------|------------------------------|----------------------------------------------------------------------------------------------------|
|           | Enter the co<br>in case the  | ost of a single ticket. The value in this field is calculated automatically<br>value in the Pack Cost field is entered.                                                   |
| Unit Cost | ()                           | For reporting purposes in CStoreOffice ®, it is best practice to have the unit cost match the retail cost. Any commission needs to be recorded outside of CStoreOffice ®. |
|           | Retail price                 | for each lottery ticket.                                                                                                    |
| Retail    | Q                            | Make sure the <b>Retail</b> is not equal to zero. Otherwise, the lottery ticket cannot be added in the Lottery Count form.                                                |

4. At the top right of the Game Setup form, click the Save button.

| UPC-A(12 digits)       999988887775         UPC-E(8 digits)                                                                                                    | Cochran : Lott      | tery : Game Setup  |                 |           |           |        |       |              | Save Delete | Revert   |
|----------------------------------------------------------------------------------------------------|---------------------|--------------------|-----------------|-----------|-----------|--------|-------|--------------|-------------|----------|
| UPC-A(12 digits)       999988887775         UPC-E(8 digits)                                                                                                    |                     |                    |                 |           |           |        |       |              |             |          |
| UPC-A(12 digits)       999988887775         UPC-E(8 digits)                                                                                                    |                     |                    |                 |           |           |        |       |              |             |          |
| UPC-E(8 digits)                                                                                                    | UPC-A(12 digits)    | 999988887775       |                 |           |           |        |       |              |             |          |
| Item Description       \$1 Mad Money         CR Item Description       \$1 Mad Money         Current Retail       1.00         GROUPS                                                                                                    | UPC-E(8 digits)     |                    |                 |           |           |        |       |              |             |          |
| CR Item Description \$1 Mad Money   Current Retail 1.00   GROUPS   Category 60 Lottery   CR Department 30 Instant Lottery   30 Instant Lottery   State   PENNSYLVANIA     PURCHASES     Vendor   Tickets in Pack Pack Cost   Unit Cost   Retail     revert   State     PLRCHASES                                                                                                    | Item Description    | \$1 Mad Money      |                 |           |           |        |       |              |             |          |
| Current Retail     1.00       GROUPS       Category     60[Lottery       30]Instant Lottery     •       State     PENNSYLVANIA       PURCHASES         Vendor     Tickets in Pack Pack Cost     Unit Cost     Retail         PA Lottery     300     1.00     1     enter                                                                                                    | CR Item Description | \$1 Mad Money      |                 |           |           |        |       |              |             |          |
| GROUPS         Category       60 Lottery         30]Instant Lottery         State         PENNSYLVANIA             PURCHASES             Image: Contract of the state of the state of | Current Retail      | 1.00               |                 |           |           |        |       |              |             |          |
| Category       60 Lottery         GR Department       30 Instant Lottery         State       PENNSYLVANIA         PURCHASES         Image: State       Vendor         Tickets in Pack       Pack Cost       Unit Cost         Retail       Image: State         PLICHASES       Image: State         Image: State       Image: State         Image: State                                                                                                    | GROUPS              |                    |                 |           |           |        |       |              |             |          |
| CR Department     30 [Instant Lottery       State     PENNSYLVANIA       PURCHASES         Vendor     Tickets in Pack Cost     Unit Cost     Retail       PA Lottery     300     300     1.00     1     enter     fewelt     56m                                                                                                    | Category            | 60 Lottery 🔻       |                 |           |           |        |       |              |             |          |
| State PENNSYLVANIA   PURCHASES  Vendor Tickets in Pack Pack Cost Unit Cost Retail  PA Lottery 300 300 1.00 1 enter revert the A                                                                                                    | CR Department       | 30 Instant Lottery |                 |           |           |        |       |              |             |          |
| PURCHASES                                                                                                    | State               | PENNSYLVANIA 🔻     |                 |           |           |        |       |              |             |          |
| Vendor     Tickets in Pack Cost     Unit Cost     Retail       PA Lottery     300     300     1.00     1                                                                                                    | PURCHASES           |                    |                 |           |           |        |       |              |             |          |
| PA Lottery 🕑 300 300 1.00 1 enter revent delate A                                                                                                    |                     | Vendor             | Tickets in Pack | Pack Cost | Unit Cost | Retail |       |              |             |          |
|                                                                                                    |                     | PA Lottery         | 300             | 300       | 1.00      | 1      | enter | revert delet | e           | <b>^</b> |
|                                                                                                    |                     |                    |                 |           |           |        |       |              |             |          |

You can check the Games List report to see if the lottery UPC is already entered. For more information, see Games List Report.

## **Uploading Lottery Games**

(i)

You can upload the lottery games to CStoreOffice® from the file in XLS format.

To upload the lottery games, follow the steps:

- Go to the CStoreOffice<sup>®</sup> home page and then click **Data Entry** > **Lottery** > **Games**. *Result:* The **Game Setup** form opens.
- 2. At the top right of the page, select your station.

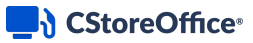

Result: The selected station name is added to the Game Setup form title.

|                   |            |              |                  |              | Your static<br>in the <b>Gar</b> | on name i.<br><b>ne Setup</b> | s displayed<br>form title |               |                    |                   |          |       |
|-------------------|------------|--------------|------------------|--------------|----------------------------------|-------------------------------|---------------------------|---------------|--------------------|-------------------|----------|-------|
|                   | DFFICE     |              |                  |              |                                  |                               |                           |               | 46 Greyhound 🗸     | 82 Cochran 🗸      | 🛔 John S | Smith |
| DOCS & FILES      | DATA ENTRY | INVENTORY    | PRICE BOOK       | CUSTOME      | RS VE                            | NDORS                         | TRANS                     | ACTIONS       | REPORTS            | WORKFLOW          | s 😯      | Ø     |
| Data Entry        | Coc        | hran : Lotte | ery : Game Setup |              |                                  |                               |                           |               | Add Edit           | Delete Upload Ite | ems List | ^     |
| Games             |            |              |                  |              |                                  |                               |                           |               |                    |                   |          |       |
| Purchases         |            |              |                  |              |                                  |                               |                           |               | Last Retail Change |                   |          |       |
|                   | UPC-A(     | 12 digits)   | 999990000933     |              |                                  | Q                             | Date: 0                   | 8/31/2017 Thu | Time:              | 10:56:49 PM       |          |       |
| Lottery Count     | UPC-E      | 8 digits)    |                  |              |                                  | Q                             | Name: J                   | ohn Smith     | Comment:           | EM                |          |       |
| Lottery Inventory | Item De    | scription    | Lottery G        | Same         |                                  | Q                             |                           |               | Retail History     |                   |          |       |
|                   | CR Itom    | Description  | Lotton: C        | lama         |                                  |                               |                           |               |                    |                   |          |       |
| Related Links     | CK itel    | Description  | Lottery c        | same         |                                  | Q                             |                           |               |                    |                   |          |       |
|                   | Current    | Retail       |                  | 0.00         |                                  |                               |                           |               |                    |                   |          |       |
| Game List         | GROU       | PS           |                  |              |                                  |                               |                           |               |                    |                   |          |       |
|                   | Catego     | ry           | 60 Lc            | ottery       |                                  |                               |                           |               |                    |                   |          |       |
| Game History      | CR Dep     | artment      | 30 Instant Lo    | ottery       |                                  |                               |                           |               |                    |                   |          |       |
|                   | State      |              | 45 TE            | XAS          |                                  |                               |                           |               |                    |                   |          |       |
|                   | PURCH      | ASES         |                  |              |                                  |                               |                           |               |                    |                   |          | 1     |
|                   | <          | Ver          | ndor             | Tickets in I | Pack                             | Pac                           | k Cost                    |               | Unit Cost          | Retail            |          |       |
|                   | PA Lot     | tery         |                  |              | 70                               |                               | 0.0                       | 10            | 0.00               |                   | \$0.00   | *     |

- 3. At the top right of the Game Setup form, click the Upload Items List button.
- Make sure the XLS file you want to import the data from has a correct data structure. To see the structure example, click **Download Template**.
   LOTTERY DOWNLOAD TEMPLATE

|   | А            | В              | С      | D     | E        | F     | G      | Н                |                 | J         | K    | L      | M    | N              |
|---|--------------|----------------|--------|-------|----------|-------|--------|------------------|-----------------|-----------|------|--------|------|----------------|
| 1 | SKU Code     | Description    | DeptID | CatID | VendorID | State | Retail | Suggested Retail | Tickets in Pack | Pack Cost | Size | VIN    | Cost | CR Description |
| 2 | 369258147784 | Sample Lottery | 30     | 60    | 742      | CA    | 10     | 11               | 60              | 574.8     | 1    | 1      | 1    | Sample Lotte   |
| 3 | 369258147784 | Sample         | 30     | 60    | 742      | AL    | 10     | 11               | 50              | 500       | 2    | 1      | 1    | Lotte          |
| 4 | 369258147784 | Sample         | 30     | 60    | 740      | AL    | 10     | 11               | 50              | 500       | 2    | 222222 | 1    | Lotte          |

- 5. Do one of the following:
  - Drop the XLS file to the **Drop here** section, in case this operation is supported by your browser.
  - o Click Choose file from your computer and then select the XLS file.

| Cochran : Lottery : Game Setup |                                | Add Edit Delete Upload Items List |
|--------------------------------|--------------------------------|-----------------------------------|
|                                |                                |                                   |
|                                |                                |                                   |
|                                | Drop file here                 |                                   |
|                                | Choose file from your computer |                                   |
|                                | Download Template Cancel       |                                   |

6. Review the upload status.

## **Viewing Lottery Games**

You can view the following information about lottery games for the station:

- Viewing Lottery Games List
- Viewing Lottery Game Details

### **Viewing Lottery Games List**

To view the list of lottery games, follow the steps:

- 1. In the left menu, go to the Related Links section and then click Game List.
- 2. In the opened **Games List** report, view all lottery games available for the selected station. For more information on working with the Games List report, see Games List Report.

### **Viewing Lottery Game Details**

To view the existing lottery game details, follow the steps:

- 1. Select a lottery game you want to view, using one of the following ways:
  - o Enter full or partial data in one of the following fields and then click the search button:
    - UPC-A
    - UPC-E
    - Item Description
    - CR Item Description

```
(i)
```

For more information on the fields listed above, see Adding New Lottery Game > step 4.

- o Select the game from the list of lottery games. For details, see Viewing Lottery Games List.
- 2. View the following lottery game details:

- General information, including the lottery game groups and purchases. For more information on these fields, see Adding New Lottery Game > step 4.
- o Retail data, including the following information:
  - Last Retail Change
  - Retail History
- **Game history** at the right of the page, go to **Related Links** and then click **Game History**. For details, see **Game History Report**.

#### Last Retail Change Details

In the Last Retail Change section, you can view the following details about the last changes in the lottery game:

- Date when the lottery ticket was last changed.
- Name of the user who performed the changes.
- Time of the lottery game changes.
- **Comment** left during the change if any.

#### **Retail History Details**

To view the retail change history, in the Last Retail Change section, click Retail History.

In the **Retail Explanation** window, you can see the following sections:

- **Current State** displaying the current information on the lottery item.
  - o To make changes to the retail, click Change Retail.
  - To disable the ability to change the price through the price groups, at the bottom of the section, click **Yes**.

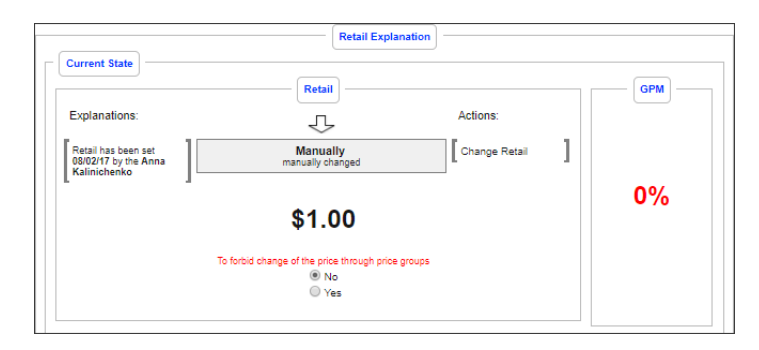

• **Retail in Cash Register** displaying item retail set in the cash register. In case there are no departments, at the bottom of the section, click the corresponding link to select a department.

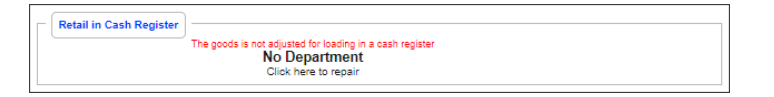

- Changes History, displaying history of changes, including the following data:
  - o The chart of dependencies between the retail price and gross profit margin.
  - The last change history presented in a form of the Retail History Chart.

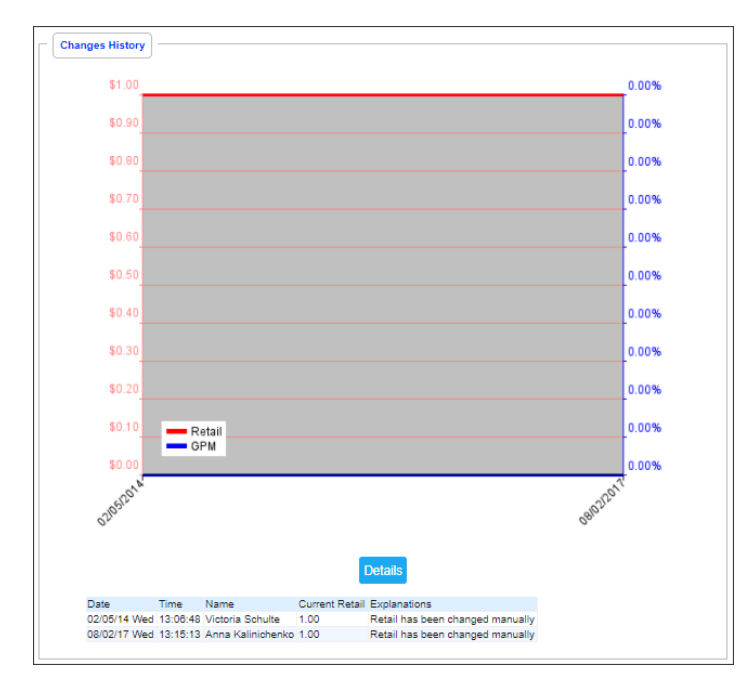

To view the Item Info Graph Report, click the **Details** button.

## **Editing Existing Lottery Game**

To edit the existing lottery game, follow the steps:

- Go to the CStoreOffice<sup>®</sup> home page and then click **Data Entry** > **Lottery** > **Games**. *Result:* The **Game Setup** form opens.
- 2. At the top right of the page, select your station.

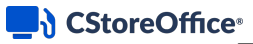

Result: The selected station name is added to the Game Setup form title.

|                   |            |                  |                 |               | Your station name<br>in the <b>Game Setu</b> | is displayed<br>p form title |               |                    |                   |              |       |
|-------------------|------------|------------------|-----------------|---------------|----------------------------------------------|------------------------------|---------------|--------------------|-------------------|--------------|-------|
|                   | EOFFICE    |                  |                 |               |                                              |                              | 46            | 6 Greyhound V      | 82 Cochran 🗸      | 🛔 John S     | Smith |
| DOCS & FILES      | DATA ENTRY | INVENTORY        | PRICE BOOK      | CUSTOMER      | S VENDORS                                    | TRANS                        | ACTIONS       | REPORTS            | WORKFLOWS         | 6 <b>(</b> ) | Ø     |
| Data Entry        | С          | ochran : Lott    | ery : Game Setu | р             |                                              |                              |               | Add Edit           | Delete Upload Ite | ms List      | Â     |
| Games             |            |                  |                 |               |                                              |                              |               |                    |                   |              |       |
| Purchases         |            |                  |                 |               |                                              |                              |               | Last Retail Change |                   |              |       |
|                   | UF         | C-A(12 digits)   | 999990000933    |               | Q                                            | Date: 0                      | 8/31/2017 Thu | Time:              | 10:56:49 PM       |              |       |
| Lottery Count     | UF         | C-E(8 digits)    |                 |               | Q                                            | Name: J                      | ohn Smith     | Comment:           | EM                |              |       |
| Lottery Inventory | Ite        | m Description    | Lotte           | rv Game       |                                              |                              |               | Retail History     |                   |              |       |
|                   |            | them Description | 1 - 11-         |               |                                              |                              |               |                    |                   |              |       |
| Related Links     | Cr         | them Description | Lotte           | ry Game       | Q                                            |                              |               |                    |                   |              |       |
| ritolatoa Elinto  | Cu         | rrent Retail     |                 | 0.00          |                                              |                              |               |                    |                   |              |       |
| Game List         | GF         | ROUPS            |                 |               |                                              |                              |               |                    |                   |              |       |
|                   | Ca         | tegory           | 6               | 0 Lottery     |                                              |                              |               |                    |                   |              |       |
| Game History      | CF         | Department       | 30 Instan       | nt Lottery    |                                              |                              |               |                    |                   |              |       |
|                   | Sta        | ate              | 45              | 5 TEXAS       |                                              |                              |               |                    |                   |              |       |
|                   | PL         | IRCHASES         |                 |               |                                              |                              |               |                    |                   |              |       |
|                   | <          | V                | endor           | Tickets in Pa | ack Pa                                       | ck Cost                      | Ur            | it Cost            | Retail            |              |       |
|                   | P/         | A Lottery        |                 |               | 70                                           | 0.0                          | 10            | 0.00               |                   | \$0.00       | *     |

- 3. Select a lottery game you want to edit, using one of the following ways:
  - Enter full or partial data in one of the following fields and then click the search button:
    - UPC-A
    - UPC-E

(i)

- Item Description
- CR Item Description

For more information on the fields listed above, see Setting Up Games List > step 3.b.

- o Select the game from the list of lottery games. For details, see Viewing Lottery Games List.
- 4. At the top right of the **Game Setup** form, click the **Edit** button.
- 5. Edit the information you need, and then click **Save**.

### **Deleting Lottery Game**

To delete a lottery game, follow the steps:

- Go to the CStoreOffice<sup>®</sup> home page and then click **Data Entry** > **Lottery** > **Games**. *Result:* The **Game Setup** form opens.
- 2. At the top right of the page, select your station.

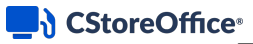

Result: The selected station name is added to the Game Setup form title.

|                   |            |                    |                 |              | Your station nam<br>in the <b>Game Se</b> | e is displayed<br>t <b>up</b> form title |                |                    |                   |             |    |
|-------------------|------------|--------------------|-----------------|--------------|-------------------------------------------|------------------------------------------|----------------|--------------------|-------------------|-------------|----|
|                   | EOFFICE    |                    |                 |              |                                           |                                          | 4              | 6 Greyhound V      | 82 Cochran 🗸      | 💄 John Smit | dh |
| DOCS & FILES      | DATA ENTRY | INVENTORY          | PRICE BOOK      | CUSTOMER     | S VENDOR                                  | S TRAN                                   | SACTIONS       | REPORTS            | WORKFLOWS         | s 😯 🕻       | Ľ  |
| Data Entry        | C          | Cochran : Lotte    | ery : Game Setu | р            |                                           |                                          |                | Add Edit           | Delete Upload Ite | ms List     | ^  |
| Games             |            |                    |                 |              |                                           |                                          |                |                    |                   |             |    |
| Purchases         |            |                    |                 |              |                                           |                                          |                | Last Retail Change |                   |             |    |
|                   | U          | PC-A(12 digits)    | 999990000933    |              | Q                                         | Date:                                    | 08/31/2017 Thu | Time:              | 10:56:49 PM       |             |    |
| Lottery Count     | U          | PC-E(8 digits)     |                 |              | Q                                         | Name:                                    | John Smith     | Comment:           | EM                |             |    |
| Lottery Inventory | Ite        | m Description      | Lotter          | y Game       | Q                                         |                                          |                | Retail History     |                   |             |    |
|                   | CI         | R Item Description | Lotter          | y Game       | ٩                                         |                                          |                |                    |                   |             |    |
| Related Links     | C          | urrent Retail      |                 | 0.00         |                                           |                                          |                |                    |                   |             |    |
| Ourse line        | G          | ROUPS              |                 |              |                                           |                                          |                |                    |                   |             |    |
| Game List         | Ca         | itegory            | 60              | Lottery      |                                           |                                          |                |                    |                   |             |    |
| Game History      | ci         | R Department       | 30 Instant      | t Lottery    |                                           |                                          |                |                    |                   |             |    |
|                   | St         | ate                | 45              | TEXAS        |                                           |                                          |                |                    |                   |             |    |
|                   |            | 120110020          |                 |              |                                           |                                          |                |                    |                   |             |    |
|                   | PI         | JRCHASES           |                 |              |                                           |                                          |                |                    |                   |             |    |
|                   | <          | Ve                 | ndor            | Tickets in F | Pack                                      | Pack Cost                                | U              | Init Cost          | Retail            |             |    |
|                   | P          | A Lottery          |                 |              | 70                                        |                                          | 0.00           | 0.00               |                   | \$0.00      | *  |

- 3. Select a lottery game you want to delete, using one of the following ways:
  - Enter full or partial data in one of the following fields and then click the search button:
    - UPC-A
    - UPC-E
    - Item Description
    - CR Item Description

For more information on the fields listed above, see Setting Up Games List > step 3.b.

- o Select the game from the list of lottery games. For details, see Viewing Lottery Games List.
- 4. At the top right of the Game Setup form, click the Delete button.

### **Games List Report**

(i)

This section describes the specifics of accessing and interpreting the Games List report.

### **Opening Report**

To open the report, follow the steps:

1. Go to the CStoreOffice 
® home page and then click Data Entry > Lottery > Games.

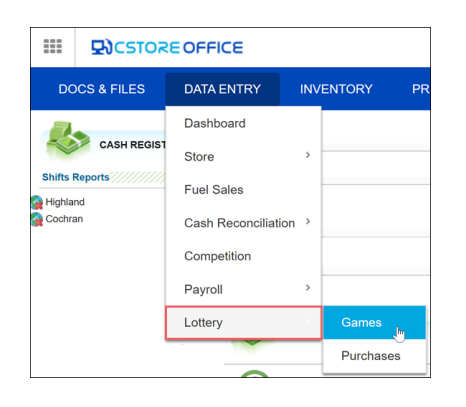

 At the top right of the page, select the station with lottery games. The selected station is added to the Game Setup form title.

|                   |            |                     |                  | You<br>in t     | r station name i.<br>he <b>Game Setup</b> | s displayed<br>form title |                |                    |                     |        |
|-------------------|------------|---------------------|------------------|-----------------|-------------------------------------------|---------------------------|----------------|--------------------|---------------------|--------|
|                   | EOFFICE    |                     |                  |                 |                                           |                           | 4              | 6 Greyhound V      | 82 Cochran 🗸        | John   |
| DOCS & FILES      | DATA ENTRY | INVENTORY           | PRICE BOOK       | CUSTOMERS       | VENDORS                                   | TRANS                     | ACTIONS        | REPORTS            | WORKFLOWS           | 8      |
| Data Entry        |            | Cochran : Lotte     | ery : Game Setup |                 |                                           |                           |                | Add Edit           | Delete Upload Items | s List |
| Games             |            |                     |                  |                 |                                           |                           |                |                    |                     |        |
| Purchases         |            |                     |                  |                 |                                           |                           |                | Last Retail Change |                     |        |
| aronaooo          |            | UPC-A(12 digits)    | 999990000933     |                 | Q                                         | Date:                     | 08/31/2017 Thu | Time:              | 10:56:49 PM         |        |
| Lottery Count     |            | UPC-E(8 digits)     |                  |                 |                                           | Name:                     | John Smith     | Comment:           | EM                  |        |
| Lottery Inventory |            | Item Description    | Lottery G        | ame             |                                           |                           |                | Retail History     |                     |        |
| , , , ,           |            | OD Item Description | Lottory C        | )               |                                           |                           |                |                    |                     |        |
| Related Links     |            | CR item Description | Lottery G        | same            | <b>Q</b>                                  |                           |                |                    |                     |        |
|                   |            | Current Retail      |                  | 0.00            |                                           |                           |                |                    |                     |        |
| Game List         |            | GROUPS              |                  |                 |                                           |                           |                |                    |                     |        |
|                   |            | Category            | 60 Lo            | ottery          |                                           |                           |                |                    |                     |        |
| Game History      |            | CR Department       | 30 Instant Lo    | ottery          |                                           |                           |                |                    |                     |        |
|                   |            | State               | 45 TE            | XAS             |                                           |                           |                |                    |                     |        |
|                   |            | PURCHASES           |                  |                 |                                           |                           |                |                    |                     |        |
|                   | <          | Ve                  | ndor             | Tickets in Pack | Pac                                       | k Cost                    | U              | Init Cost          | Retail              |        |
|                   |            | PA Lottery          |                  |                 | 70                                        | 0.                        | 00             | 0.00               |                     | \$0.00 |

3. In the left menu, go to **Related Links** and then click **Game History**.

You can also go to **Reports** > **Lottery** > **Set up** > **Games List**.

### **Viewing Report**

The Games List report contains all the game UPCs entered in the system. You may use this report to check if your new UPC was already entered by another staff member.

The report contains the following information:

- UPC
- Name lottery game name
- Dept cash register department the game is assigned to
- Cat item category of the lottery game

- Pack value value of the lottery tickets pack
- State state of the lottery game is sold

| Print Versio | n Convert to Excel | Help |     | Feedback   |                 |
|--------------|--------------------|------|-----|------------|-----------------|
| Cochran :    | Lotteny : Games Li | et 🖴 |     |            |                 |
| UPC          | Name               | Dept | Cat | Pack value | State           |
| 1            | Bingo              | 7    | 18  | 1          | 39 PENNSYLVANIA |
| 6789086      | Lotto Game         | 30   | 1   | 10         | 4 ARIZONA       |
| 99907489     | New Lottery        | 30   | 60  |            | 39 PENNSYLVANIA |
| 6440181936   | Million Game       | 30   | 60  | 300        | 39 PENNSYLVANIA |
| 9876543211   | Lotto Game         | 30   | 60  | 300        | 39 PENNSYLVANIA |
| 11112311234  | Happy Game         | 30   | 60  |            | 39 PENNSYLVANIA |
| 11223344556  | \$1000 Week        | 30   | 60  | 300        | 39 PENNSYLVANIA |

### **Additional Actions**

- To view the details on a certain game, click its UPC.
- To print the report, click **Print Version**.
- To open the report in the XLS format, click **Convert to Excel**.

## **Game History Report**

This section describes the specifics of accessing and interpreting the Game History report.

### **Opening the Report**

To open the report, follow the steps:

1. Go to the CStoreOffice<sup>®</sup> home page and then click **Data Entry** > **Lottery** > **Games**.

| DC       | CS & FILES     | DATA ENTRY          | INV | ENTORY   | PR |  |  |  |  |  |
|----------|----------------|---------------------|-----|----------|----|--|--|--|--|--|
|          |                | Dashboard           |     |          |    |  |  |  |  |  |
| ~        | CASH REGIST    | Store               | >   |          |    |  |  |  |  |  |
| Shifts F | Shifts Reports | Fuel Sales          |     |          |    |  |  |  |  |  |
| Cochra   | an             | Cash Reconciliation | n > |          |    |  |  |  |  |  |
|          |                | Competition         |     |          |    |  |  |  |  |  |
|          |                | Payroll             | >   |          |    |  |  |  |  |  |
|          |                | Lottery             | - > | Games    | վա |  |  |  |  |  |
|          |                |                     |     | Purchase | es |  |  |  |  |  |
|          |                |                     |     |          |    |  |  |  |  |  |

2. At the top right of the page, select the station with lottery games. The selected station is added to the **Game Setup** form title.

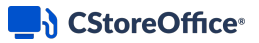

|              |         |            |                     |                 | You<br>in t     | r station name is<br>he <b>Game Setup</b> | s displayed<br>form title |               |                    |                    |           |
|--------------|---------|------------|---------------------|-----------------|-----------------|-------------------------------------------|---------------------------|---------------|--------------------|--------------------|-----------|
|              | DICSTOR | EOFFICE    |                     |                 |                 |                                           |                           | 4             | 6 Greyhound 🗸      | 82 Cochran 🗸       | 🛔 John Si |
| DOCS 8       | & FILES | DATA ENTRY | INVENTORY           | PRICE BOOK      | CUSTOMERS       | VENDORS                                   | TRANS                     | ACTIONS       | REPORTS            | WORKFLOWS          | •         |
| Data E       | intry   |            | Cochran : Lotte     | ery : Game Setu | р               |                                           |                           |               | Add Edit           | Delete Upload Iten | ms List   |
| Games        |         |            |                     |                 |                 |                                           |                           |               |                    |                    |           |
| Purchases    |         |            |                     |                 |                 |                                           |                           |               | Last Retail Change |                    |           |
|              |         |            | UPC-A(12 digits)    | 999990000933    |                 | Q                                         | Date: 0                   | 8/31/2017 Thu | Time:              | 10:56:49 PM        |           |
| Lottery Cou  | unt     |            | UPC-E(8 digits)     |                 |                 | Q                                         | Name: J                   | ohn Smith     | Comment:           | EM                 |           |
| Lottery Inve | entory  |            | Item Description    | Lotter          | n/ Game         |                                           |                           |               | Retail History     |                    |           |
|              |         |            | tam bescription     | Lotter          | y Game          |                                           |                           |               |                    |                    |           |
| Polator      | dlinke  |            | CR Item Description | Lotter          | ry Game         | Q                                         |                           |               |                    |                    |           |
| velated      |         |            | Current Retail      |                 | 0.00            |                                           |                           |               |                    |                    |           |
| Comeliat     |         |            | GROUPS              |                 |                 |                                           |                           |               |                    |                    |           |
| Game List    |         |            | Category            | 60              | DLottery        |                                           |                           |               |                    |                    |           |
| Game Histo   | ory     |            | CR Department       | 30 Instan       | t Lottery       |                                           |                           |               |                    |                    |           |
|              |         |            | State               | 45              | ITEXAS          |                                           |                           |               |                    |                    |           |
|              |         |            |                     | 40              | 1               |                                           |                           |               |                    |                    |           |
|              |         |            | PURCHASES           |                 |                 |                                           |                           |               |                    |                    |           |
|              |         | <          | Ve                  | ndor            | Tickets in Pack | Pac                                       | k Cost                    | U             | nit Cost           | Retail             |           |
|              |         |            | PA Lottery          |                 |                 | 70                                        | 0.0                       | 0             | 0.00               |                    | \$0.00    |

- 3. Select a lottery game you want to view using one of the following ways:
  - Enter full or partial data in one of the following fields and then click the search button:
    - UPC-A
    - UPC-E
    - Item Description
    - CR Item Description
  - o Select the game from the list of lottery games.
- 4. In the left menu, go to **Related Links** and then click **Game History**.

### **Viewing Report**

Game History report displays a complete history of the selected lottery game at the location. The Game History report resembles the purchase report. However, using the Game History Report you can search lottery games by UPC and track down specific information about a UPC like:

- Dates when lottery tickets were sold
- Purchase transactions when lottery tickets were bought
- Information whether tickets for the lottery game are sold out

There are the following filtering and sorting options:

- **Date**. Specify the period you are interested in manually using the calendar or use one of the available filtering options and then click the **Find** button. There are the following filtering periods available:
  - **o** Custom Date
  - **o** Current Month

- **o** Current Quarter
- o Current Year
- o Last Month
- o Last Quarter
- o Last Year
- o Last 12 months
- **Advanced**. Click the **Advanced** button, select one several filtering options you want, and then click the **Find** button. There are the following advanced filtering options available:
  - Find. Select the UPC or Description field, searching operator and then enter the searching value. You can add one or several searching criteria by selecting **and** or **or** in the list at the right of the **Find** section.
  - o Sort by. Select the order of the report columns you want.

| Custom Date   From: | 03/27/17 EE To: 06/27/18 EE Advanced < |          |
|---------------------|----------------------------------------|----------|
| Find<br>Sort By     | Field: UPC                             | <b>_</b> |
|                     |                                        |          |
|                     |                                        |          |
|                     |                                        |          |
| Find Help F         | eedback                                |          |

Report contains the following information:

- **Invoices** section with the following details information on each invoice for the selected period:
  - o Vendor Name
  - o Invoice #
  - o Invoice Date
  - o Amount
  - o Invoice Type
  - **o** Comments
- Sales section with the following detailed information on the lottery game:
  - o Date
  - **o** Sales Quantity
  - **o** Sales Amount
- **Sold Outs** section with the following detailed information on the sold out lottery games:

- o UPC
- o Serial
- o Shift
- o Date

|                                      |           |              |              | Cochran : Game<br>DUNS #0363-2270-05 | History : Report ☆ |        |
|--------------------------------------|-----------|--------------|--------------|--------------------------------------|--------------------|--------|
| ivoices:                             |           |              |              |                                      |                    |        |
| Vendor Name                          | Invoice # | Invoice Date | Amount       | Invoice Type                         | Comments           |        |
| PA Lottery                           | 15        | 03/09/18 Fri | \$900.00     | OPERATOR                             |                    |        |
| <ul> <li>Invoice has comm</li> </ul> | ents      |              |              |                                      |                    |        |
| les:                                 |           |              |              |                                      |                    |        |
|                                      | Date      |              | Sales Quanti | ity                                  | Sales              | Amount |
| /23/18/ Fri                          |           |              |              | 2                                    |                    | Se     |
| 27/18/ Tue                           |           |              |              | 3                                    |                    | S      |
| 28/18/ Wed                           |           |              |              | 1                                    |                    | S      |
| 01/18/ Thu                           |           |              |              | 1                                    |                    | S      |
| 05/18/ Mon                           |           |              |              | 4                                    |                    | \$12   |
| (11/18/ Sun                          |           |              |              | 1                                    |                    | S      |
| /12/18/ Mon                          |           |              |              | 1                                    |                    | \$3    |
| /13/18/ Tue                          |           |              |              | 4                                    |                    | \$12   |
| /14/18/ Wed                          |           |              |              | 1                                    |                    | \$3    |
| /15/18/ Thu                          |           |              |              | 1                                    |                    | Sa     |
| /29/18/ Sun                          |           |              |              | 1                                    |                    | \$3    |
| /01/18/ Tue                          |           |              |              | 9                                    |                    | \$27   |
| /03/18/ Thu                          |           |              |              | 21                                   |                    | \$63   |
| ld Outs:                             |           |              |              |                                      |                    |        |
| U                                    | PC        |              | Serial       | Shift                                |                    | Date   |
|                                      |           |              |              |                                      |                    |        |

### **Additional Actions**

To view more detailed information on the lottery invoice and edit the invoice data, in the **Invoices** section, click this invoice and then click the row with the data you need to edit.

| Invoices                                         |                                   |         |         |                                                            |                      |                |           |                  |              |                     |              |
|--------------------------------------------------|-----------------------------------|---------|---------|------------------------------------------------------------|----------------------|----------------|-----------|------------------|--------------|---------------------|--------------|
| Ve                                               | endor Nan                         | ne      | Invoice | # Invoice                                                  | Date Amount          | Invoice Type   | Com       | ments            |              |                     |              |
| 1.PA Lot                                         | ttery                             | 17      | '       | 04/15/16 Fri                                               | \$1,155.00           | OPERATOR       |           |                  |              |                     |              |
| Invoice<br>Vendor:<br>Date:<br>Invoice<br>Total: | voice has ci<br>Type:<br>:<br>Id: | omments |         | OPERATOR<br>PA Lottery<br>04/15/16 Fri<br>17<br>\$1,155.00 |                      |                |           |                  |              |                     |              |
|                                                  | Quant                             | ity     | Cat     |                                                            | Category Description | 1              | c         | ost              | F            | Retail              | Profit       |
|                                                  |                                   |         | 3 600   | )                                                          |                      |                |           | \$1,155.0        | 00           | \$1,200.00          | 3.75%        |
| QTY                                              | Pack                              | Size    | Cat     | CR<br>)ep                                                  | Description          | Serial         | Unit Cost | Extended<br>Cost | Retail Price | Retail<br>Extension | Profit       |
| 1                                                | 30                                |         | 60      | 0\$100,000,000 B                                           | Blowout              | 11950107363430 | \$19.50   | \$585.00         | \$20.00      | \$600.00            | 2.50% Delete |
| 1                                                | 60                                |         | 60      | 0Bingo Night                                               |                      | 11980084718000 | \$4.75    | \$285.00         | \$5.00       | \$300.00            | 5.00% Delete |
| 1                                                | 60                                |         | 60      | 0Bingo Night                                               |                      | 11980084897320 | \$4.75    | \$285.00         | \$5.00       | \$300.00            | 5.00% Delete |
|                                                  |                                   |         |         |                                                            |                      |                |           |                  |              |                     |              |

# LOTTERY PURCHASES (INVOICES)

This section describes how you can add information about a lottery game to the system inventory.

Before you put lottery games on sale, you need to enter information about them in CStoreOffice®. To do this, you need to create a 'fake' invoice with the lottery game information. The procedure of creating a lottery invoice is basically the same as the one for a regular invoice except for some minor differences.

We recommend that you enter information about two lottery purchases in the system inventory: one for whole packs of tickets and one for partial packs of tickets.

## **Creating New Lottery Invoice**

To create a new lottery invoice:

- 1. Go to the CStoreOffice<sup>®</sup> home page and then click **Data Entry** > **Lottery** > **Purchases**.
- 2. At the top of the **Purchases** form, make sure you have the correct date and shift number selected.
- 3. In the **Vendor** list, select the lottery vendor.

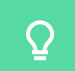

The lottery vendor is set up when adding a new lottery game.

- 4. In the **Invoice #** field, enter the invoice number. If you cannot find the invoice number, you may enter the invoice date as the number, which will allow you to find your invoice easily by its date.
- 5. In the **Terms** field, enter the payment terms, if any. This value does not affect the lottery invoice data.
- 6. Specify criteria for entering the lottery data into the system:
  - o Name
  - **UPC**: It is recommended to select this option to eliminate possible mistakes during entering the data with similar lottery names.
- 6. Click Submit.

 $\Omega$ 

| Cochran : Lottery : Pu | chases    |           |        |                    |                    |                                     | Тор       | Botton |
|------------------------|-----------|-----------|--------|--------------------|--------------------|-------------------------------------|-----------|--------|
| 06/26/18 E3 Shift: 1   |           |           |        |                    |                    |                                     |           |        |
| Vendor PA Lottery      | Invoice # | 51418     | т      | ferms 7            |                    | Select Items By 🔵 N                 | ame 🖲 UPC | Subm   |
| Game# Cat#             |           | Item Name |        | Tickets in<br>Pack | Total Cost         | Total Retail                        | GPM       |        |
|                        |           | UPC       | Serial |                    | Unit Cost Case Cos | Total<br>Vending<br>Tickets<br>Sold | il        |        |
|                        | -         |           |        | -                  |                    |                                     |           |        |
|                        |           |           |        |                    |                    |                                     |           |        |

Result: The form reloads.

The game number is entered automatically by the system to facilitate the inventory process.

7. For a credit (return) invoice, at the bottom left of the Invoice form, select the **Credit Invoice** check box.

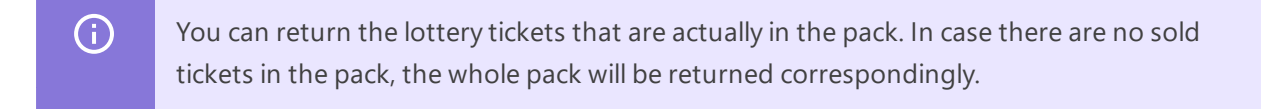

- If the category for the lottery game is not pre-populated, in the Cat# list, select the necessary category.
- 9. Depending on the entry criteria specified in step 5, in the **Item Name** field, enter the UPC or lottery item name or select it in the list.
- 10. Enter the serial number.

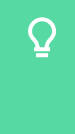

Instead of VIN used for the regular invoices, serial number is used for the lottery games. The serial number is unique to each pack and starts with the last 3 digits of the UPC followed by the next six digits on the back of a ticket.

11. If the actual number of tickets in the pack differs from the tickets number pre-populated in the **Tickets in Pack** field, enter the actual tickets number. This value must be specified only for partial packs of tickets when you are entering the pack data for the first time.

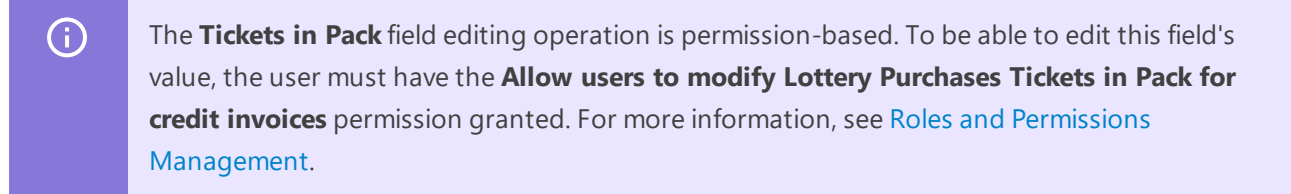

- 12. Unit cost and unit retail are pre-populated with values that you specified when setting up the lottery game. The case cost, case retail and GPM are calculated automatically.
- 13. Click Enter.
- 14. Repeat steps 8-13 for all lottery ticket packs that you have, select the method of payment and then click **Save**.

| Cochran : Lottery : Purcha | ases                      |                    |                     | New Invoice Sa                                | ave Top Bottom     |
|----------------------------|---------------------------|--------------------|---------------------|-----------------------------------------------|--------------------|
| 06/26/18 😝 Shift: 1        |                           |                    |                     |                                               |                    |
| Vendor PA Lottery          | Invoice # 51418           | Terms 7            |                     | Select Items By 🔵 N                           | ame  UPC Submit    |
| Game# Cat#                 | Item Name                 | Tickets in<br>Pack | Total Cost          | Total Retail                                  | GPM                |
|                            |                           |                    |                     |                                               |                    |
|                            | UPC Seri                  | al                 | Unit Cost Case Cost | Total<br>Vending<br>Tickets<br>Sold           | 11                 |
| 60 Lottery                 | UPC Series WIZARD OF ODDS | al 150             | Unit Cost Case Cost | Total<br>Vending<br>Tickets<br>Sold<br>300.00 | <b>il</b><br>0.00% |

15. To create one more lottery invoice, click New Invoice.

### HOW TO NAVIGATE AROUND THE LOTTERY ENTRIES

To navigate around the page for entering lottery invoices, use the following buttons.

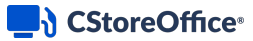

- **Top and Bottom.** To get to the first (Invoice # 1, for example) and the last (Invoice # 1000, for example) entry.
- **Prev and Next.** To get to the previous (From Invoice # 1000 to Invoice # 999, for example) or to the next (From Invoice # 1 to Invoice # 2 for example).

#### HOW TO VIEW THE PURCHASES REPORT

To view the report listing the lottery invoices for the selected period of time, in the **Related Information** section in the left menu, click **Purchases Report**.

#### HOW TO DELETE A LOTTERY PURCHASE (INVOICE)

To delete a lottery purchase (invoice):

- 1. Open the Lottery Tickets Purchases report.
- 2. Select the date of the lottery invoice you want to delete and click **Refresh**.
- 3. Expand the report's data until you find the invoice you need.
- 4. Click the **Delete** button.

| Refres                                                                               | h Print Version                 | n C  | onvert to Excel Hel                                       | p Feedback Back |               |                      |                                      |         |        |
|--------------------------------------------------------------------------------------|---------------------------------|------|-----------------------------------------------------------|-----------------|---------------|----------------------|--------------------------------------|---------|--------|
|                                                                                      | : Lottery Tio                   | kets | Purchases 🏠                                               |                 |               |                      |                                      |         |        |
| DUNS #:0<br>Filter by S<br>Invoice Ty<br>Vendor:<br>Date:<br>Invoice IE<br>Total \$: | 363-2270-05<br>station:<br>/pe: |      | OPERATOR<br>PA Lottery<br>05/18/21 Tue<br>815<br>4.465.00 |                 |               |                      |                                      |         |        |
| rotal, o.                                                                            | Quantity                        | Cat  | Category Description                                      |                 |               | Cost, \$             | Retail, \$                           | Profit  |        |
|                                                                                      | 14                              | 4 60 | 0                                                         |                 |               | 4,465.00             | 4,700.0                              | 0 5.00% |        |
| QTY                                                                                  | Pack Size                       | Cat  | CR<br>Dep                                                 | Serial          | Unit Cost, \$ | Extended<br>Cost, \$ | Retail Retai<br>Price, \$ Extension, | Profit  |        |
| 1                                                                                    | 60                              | 60   | 0 \$1,000 Dreamin                                         | 15200015994     | 9.50          | 570.00               | 10.00 600.0                          | 5.00%   | Delete |
| 1                                                                                    | 60                              | 60   | 0 \$1,000 Dreamin                                         | 15200016682     | 9.50          | 570.00               | 10.00 600.00                         | 5.00%   | Delete |
| 1                                                                                    | 60                              | 60   | 0 \$1,000 Dreamin                                         | 15200017056     | 9.50          | 570.00               | 10.00 600.00                         | 5.00%   | Delete |
| 1                                                                                    | 150                             | 60   | 0 7-11-21 Live                                            | 15230015261     | 1.90          | 285.00               | 2.00 300.0                           | 5.00%   | Delete |

5. Confirm deletion.

# LOTTERY TICKETS PURCHASES REPORT

This section describes the specifics of accessing and interpreting the Lottery Ticket Purchases report.

# **Opening the Report**

You can open the report in the following ways:

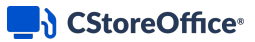

• Go to Data Entry > Lottery > Purchases > Related Links > Purchases Report.

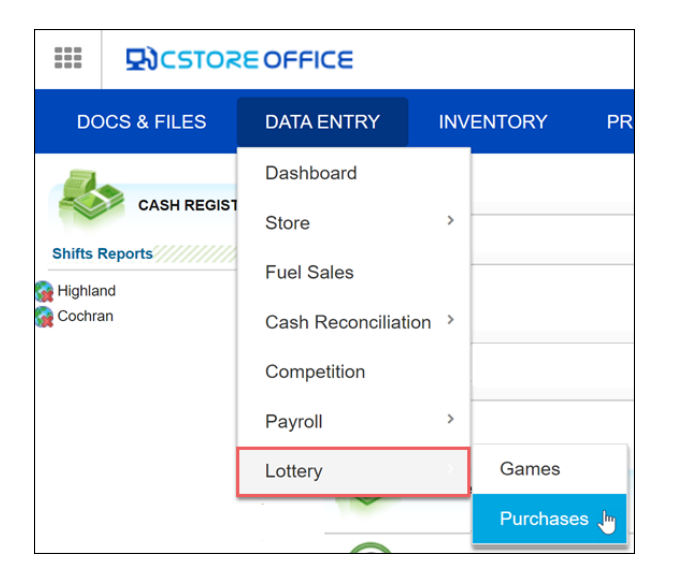

 Go to Reports > Lottery > select a location > Purchases > Lottery Tickets Purchases. The report is available only at the location level. Before opening the report, in the list to the left of the reports list, select the location (station) you need:

| Station :: Store 01               | 💿 by Division 🔿 By Company | F                              | UEL       | STORE             | ACCOUNTING          | PAYROLL | H.R. | РВ | LOTTERY |  |  |  |
|-----------------------------------|----------------------------|--------------------------------|-----------|-------------------|---------------------|---------|------|----|---------|--|--|--|
| Search Location Division          |                            | Set                            | t up      |                   |                     |         |      |    |         |  |  |  |
|                                   |                            | <ul> <li>Games List</li> </ul> |           |                   |                     |         |      |    |         |  |  |  |
| ACCOUNT                           |                            | Sal                            | les       |                   |                     |         |      |    |         |  |  |  |
| Store 01 Sales 08/12 Purch. 08/12 |                            | ٠                              | Instant 1 | Tickets Sales An  | d Inventory         |         |      |    |         |  |  |  |
| Store 02 Sales 08/10              |                            | ٠                              | Lottery   | Count Changes     | History             |         |      |    |         |  |  |  |
| Store 03                          |                            | •                              | Lottery   | Sales             |                     |         |      |    |         |  |  |  |
| Store 04 Purch. 09/19             |                            | ۰                              | Lottery   | Sales Comparis    | on                  |         |      |    |         |  |  |  |
| Store 05                          |                            | •                              | Lottery   | Sales History     |                     |         |      |    |         |  |  |  |
| Store 06                          |                            | •                              | Lottery   | Sales Increase    |                     |         |      |    |         |  |  |  |
| Store 07                          |                            | ۰                              | Lottery   | Tickets Sales     |                     |         |      |    |         |  |  |  |
| Store 08                          |                            | ۰                              | Online L  | ottery Sales Au   | dit                 |         |      |    |         |  |  |  |
| Store 09                          |                            | •                              | Online L  | ottery Sales Au   | dit History         |         |      |    |         |  |  |  |
| Store 10                          |                            | Pur                            | rchases   | 5                 |                     |         |      |    |         |  |  |  |
|                                   |                            | ٠                              | Lottery 7 | Tickets Purchase  | es                  |         |      |    |         |  |  |  |
|                                   |                            | Inv                            | entory    |                   |                     |         |      |    |         |  |  |  |
|                                   |                            | ٠                              | Instant I | Lottery Tickets S | hortages            |         |      |    |         |  |  |  |
|                                   |                            | ٠                              | Lottery I | Inventory Chang   | jes History         |         |      |    |         |  |  |  |
|                                   |                            | ۰                              | Lottery   | Tickets Inventory | y by Serial Numbers |         |      |    |         |  |  |  |

## **Viewing the Report**

This report lists "fake" lottery invoices for the selected period of time. For more information, see Lottery Invoices.

Using the **Subtotal by** and **Advanced** filtering options, you can change the periods of the data displayed in the report, and the look of the report itself.

The report contains the following information:

- Vendor Name
- Invoice #

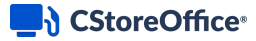

- Invoice Date
- Amount, \$
- Invoice Type

| Current Month 🗸                                                                           | From: 05/01/21 | 🛗 To: 04/30/22 🛗 | Subtotal by: By Vendors | Advanced >   |  |  |
|-------------------------------------------------------------------------------------------|----------------|------------------|-------------------------|--------------|--|--|
| Refresh Print V                                                                           | ersion Conve   | rt to Excel Help | Feedback                |              |  |  |
| : Lottery Tickets Purchases ☆<br>DUNS #:0363-2270-05<br>Filter by Station:<br>Invoices: 4 |                |                  |                         |              |  |  |
| Vendor Name                                                                               | Invoice #      | Invoice Date     | Amount, S               | Invoice Type |  |  |
|                                                                                           |                | PA Lottery       |                         |              |  |  |
| PA Lottery                                                                                | 1213           | 10/28/21 Thu     | 160.0                   | 0 OPERATOR   |  |  |
| PA Lottery                                                                                | 815            | 05/18/21 Tue     | 4,465.0                 | 0 OPERATOR   |  |  |
| PA Lottery                                                                                | 18             | 05/12/21 Wed     | 10,830.0                | 0 OPERATOR   |  |  |
| PA Lottery                                                                                | 15             | 05/07/21 Fri     | 9,975.0                 | 0 OPERATOR   |  |  |
| Total Amount:                                                                             |                |                  | 25,430.0<br>25,430.0    | 0            |  |  |
| © Copyright Petrosoft LLC<br>Report ID: 8991                                              |                |                  |                         |              |  |  |

If you click a specific lottery invoice, the report expands further, displaying the following information:

| Data Type            | Further Subdivision                                          |  |  |  |  |  |
|----------------------|--------------------------------------------------------------|--|--|--|--|--|
| Quantity             | <ul><li>Quantity of the lottery games</li><li>Pack</li></ul> |  |  |  |  |  |
|                      | • Size                                                       |  |  |  |  |  |
| Category number      | Price Book category                                          |  |  |  |  |  |
|                      | Cash register department                                     |  |  |  |  |  |
| Category description | Lottery game description                                     |  |  |  |  |  |
|                      | Lottery serial number                                        |  |  |  |  |  |
| Cost \$              | • Unit cost                                                  |  |  |  |  |  |
| COSI, \$             | • Extended cost                                              |  |  |  |  |  |
| Potoil ¢             | Retail price                                                 |  |  |  |  |  |
| Retail, 9            | Retail extension                                             |  |  |  |  |  |
| Profit               | • Profit                                                     |  |  |  |  |  |

|                                                                                       | : Lottery Tickets Purchases 🏠   |           |                                                           |                 |               |                      |                     |                         |        |        |
|---------------------------------------------------------------------------------------|---------------------------------|-----------|-----------------------------------------------------------|-----------------|---------------|----------------------|---------------------|-------------------------|--------|--------|
| DUNS #:0<br>Filter by S<br>Invoice Ty<br>Vendor:<br>Date:<br>Invoice ID<br>Total, \$: | 363-2270-05<br>itation:<br>/pe: |           | OPERATOR<br>PA Lottery<br>05/18/21 Tue<br>815<br>4,465.00 |                 |               |                      |                     |                         |        |        |
|                                                                                       | Quantity                        | Cat<br>NO | Category Description                                      |                 |               | Cost, \$             |                     | Retail, \$              | Profit |        |
|                                                                                       | 14                              | 60        | D                                                         |                 |               | 4,465.00             |                     | 4,700.00                | 5.00%  |        |
| QTY                                                                                   | Pack Size                       | Cat       | CR<br>Dep                                                 | Serial          | Unit Cost, \$ | Extended<br>Cost, \$ | Retail<br>Price, \$ | Retail<br>Extension, \$ | Profit |        |
| 1                                                                                     | 60                              | 60        | 0 \$1,000 Dreamin                                         | 15200015994     | 9.50          | 570.00               | 10.00               | 600.00                  | 5.00%  | Delete |
| 1                                                                                     | 60                              | 60        | 0 \$1,000 Dreamin                                         | 15200016682     | 9.50          | 570.00               | 10.00               | 600.00                  | 5.00%  | Delete |
| 1                                                                                     | 60                              | 60        | 0 \$1,000 Dreamin                                         | 15200017056     | 9.50          | 570.00               | 10.00               | 600.00                  | 5.00%  | Delete |
| 1                                                                                     | 150                             | 60        | 0 7-11-21 Live                                            | 15230015261     | 1.90          | 285.00               | 2.00                | 300.00                  | 5.00%  | Delete |
| 1                                                                                     | 150                             | 60        | 0 7-11-21 Live                                            | 15230015394     | 1.90          | 285.00               | 2.00                | 300.00                  | 5.00%  | Delete |
| 1                                                                                     | 60                              | 60        | 0 Bigger Money Bingo                                      | 15210015687     | 4.75          | 285.00               | 5.00                | 300.00                  | 5.00%  | Delete |
| 1                                                                                     | 60                              | 60        | 0 Bigger Money Bingo                                      | 15210015801     | 4.75          | 285.00               | 5.00                | 300.00                  | 5.00%  | Delete |
| 1                                                                                     | 60                              | 60        | 0 Bigger Money Bingo                                      | 15210015874     | 4.75          | 285.00               | 5.00                | 300.00                  | 5.00%  | Delete |
| 1                                                                                     | 60                              | 60        | 0 The Hunt For Cash                                       | 15220020474     | 4.75          | 285.00               | 5.00                | 300.00                  | 5.00%  | Delete |
| 1                                                                                     | 60                              | 60        | 0 The Hunt For Cash                                       | 15220020661     | 4.75          | 285.00               | 5.00                | 300.00                  | 5.00%  | Delete |
| 1                                                                                     | 60                              | 60        | 0 The Hunt For Cash                                       | 15220020814     | 4.75          | 285.00               | 5.00                | 300.00                  | 5.00%  | Delete |
| 1                                                                                     | 60                              | 60        | 0 The Hunt For Cash                                       | 15220020890     | 4.75          | 285.00               | 5.00                | 300.00                  | 5.00%  | Delete |
| 1                                                                                     | 100                             | 60        | 0 Wild Win                                                | 15240013617     | 0.95          | 95.00                | 1.00                | 100.00                  | 5.00%  | Delete |
| 1                                                                                     | 100                             | 60        | 0 Wild Win                                                | 15240015096     | 0.95          | 95.00                | 1.00                | 100.00                  | 5.00%  | Delete |
|                                                                                       |                                 |           |                                                           | Charges Details |               |                      |                     |                         |        |        |
|                                                                                       | 14                              |           | Total For All Categories                                  |                 |               | 4,465.00             |                     | 4,700.00                | 5.00%  |        |
| © Copyrigh                                                                            | t Petrosoft LLC                 |           |                                                           |                 |               |                      |                     |                         |        |        |
| Report ID: 8                                                                          | 3991                            |           |                                                           |                 |               |                      |                     |                         |        |        |

To get back to the original invoice form, click any lottery invoice entry. In the original invoice form, you can edit the invoice data necessary. For more information, see Lottery Invoices.

# LOTTERY COUNT

This section describes the specifics of arranging lottery games in CStoreOffice<sup>®</sup> the same way they are arranged on the display rack, as well as illustrates the mechanism of entering and maintaining the lottery ticket count.

(i) When you enter the lottery count, make sure you select the last shift or the day prior to enter the information. You will need to accept the shift before making edits to the Count page for that shift, otherwise it will be deleted after you accept the shift.

## **Arranging Lottery Games and Counting Lottery Tickets**

- 1. Go to the CStoreOffice <sup>®</sup> home page and then click **Inventory** > **Lottery Count**.
- 2. Select the station where the lottery game is going to be sold.

| Cochr      | an : Lottery : Count                                                                                          | Save                                                                                  | Save Print lottery inventory form |      |                      |              |                      |
|------------|----------------------------------------------------------------------------------------------------|---------------------------------------------------------------------------------------|-----------------------------------|------|----------------------|--------------|----------------------|
| Week: 26   | Sun         Mon         Tue           5         2018         June         E3         24         25         26 | Wen         Thu         Fri         Sat           27         28         29         30 | Shift: 1                          |      |                      |              |                      |
| Select Gam | ne by: 💿 Name 🔍 UPC                                                                                           |                                                                                       |                                   |      | Common   Vending Mac | hine         |                      |
| Position   | UPC                                                                                                    | Serial                                                                                | Close Inventory                   | Sold | Ticket Price         | Tickets Sold | Total Shift<br>Sales |
|            | Name                                                                                                    |                                                                                       |                                   |      |                      |              |                      |
| 2 💙        | 64401811324                                                                                                   | 13240008366                                                                           | 141                               |      | 1                    | 0            | 0                    |
|            | 5X the Bucks - 64401811324                                                                                    | ~                                                                                     |                                   |      |                      | e            | dit revert delete    |
| 4          | 64401811280                                                                                                   | 12800037851                                                                           | 76                                | no   | 1.00                 | 0            | 0                    |
|            | QUICK CASH - 64401811280                                                                                      |                                                                                       |                                   |      |                      |              |                      |
| 5          | 64401811319                                                                                                   | 13190005505                                                                           | 136                               | no   | 1.00                 | 0            | 0                    |
|            | GOLDEN GOOSE - 64401811319                                                                                    |                                                                                       |                                   |      |                      |              |                      |
| 6          | 64401811290                                                                                                   | 12900006897                                                                           | 107                               | no   | 1.00                 | 0            | 0                    |
|            | Cash Splash - 64401811290                                                                                     |                                                                                       |                                   |      |                      |              |                      |
| 8          | 64401811297                                                                                                   | 12970082811                                                                           | 43                                | no   | 3.00                 | 0            | 0                    |
|            | FRUIT LOOT - 64401811297                                                                                      |                                                                                       |                                   |      |                      |              |                      |
| 10         | 64401811278                                                                                                   | 12780113949                                                                           | 1                                 | no   | 3.00                 | 0            | 0                    |
|            | 5 STAR CROSSWORD - 64401811278                                                                                |                                                                                       |                                   |      |                      |              |                      |
| 11         | 64401811326                                                                                                   | 13260028730                                                                           | 45                                | no   | 5.00                 | 0            | 0                    |

- 3. Select the date.
- 4. Specify the criteria for entering items into the system:
  - o Name
  - **UPC**: It is recommended to select this option to eliminate possible mistakes during entering the data with similar lottery names.
- 5. Select if you want to enter a regular lottery game or one for the vending machine by selecting one of the following options:
  - o **Common**: Select this option to enter a regular lottery game.
  - Vending: Select this option to enter a vending machine game.

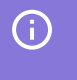

Vending can be turned on if needed by Petrosoft, all tickets sold would need to be entered manually.

- 6. In the **Position** column, select the game position number. When you enter a game into the form, make sure the position number matches the location of the game on the display rack.
- **(i)**

To set the alert notifying you on the cases when lottery tickets are sold with empty ticket serial number and rack position, go to **Alerts** > **Alerts Setup** > **Sales** > **Lottery**.

- 7. Click the top line in the game form.
- In the UPC Name column, enter or select the name of the game or UPC, depending on the option selected in step 4.
- 9. In the **Serial** column, enter the serial number manually or select it from the list. The serial number must match the number of the game you have for sale.
- 10. In the **Close Inventory** column, enter the number of the games remaining in the pack after the sales for the displayed shift.
- 11. In the **Sold Out** column, select the check box if the game is sold out. You can select it later when all tickets for this lottery game are sold out.
- 12. View the ticket price. If it equals to zero, go to the Game Setup form to set the lottery ticket price. Otherwise, the lottery ticket with zero retail cannot be added to the Count form.
- 13. In the Tickets Sold column, enter the number of the sold tickets.
- 14. In the Total Shifts Sale column, view the amount for the tickets sold.
- 15. At the end of the game row, click Enter.
- 16. Proceed the same way with the next game.
- 17. When you arrange all games and enter the number of tickets within them, click **Save**.

Once you save your lottery games, the Cash Register is updated — the Lottery Net Sales data is added to the station's Total Sales and goes into the **Lottery Cash** field.

 $\Omega$  You can control the lottery tickets sales by the lottery ticket number and the ticket's position in the display rack.

For details, go to **Sales Alerts** > **Lottery sales without Serial Number or Positions**.

#### HOW TO KEEP THE COUNT PAGE UP TO DATE

- 1. Verify the ticket sales for the shift against the physical store records.
- 2. If a discrepancy is noticed, click **Edit** and adjust the number of sold tickets to reflect the correct number of sold tickets.
- 3. Repeat steps 1-2 until the number of all sold tickets is correct and click **Save**.

### HOW TO EDIT THE LOTTERY COUNT

- 1. Select the game by clicking it and then click Edit.
- 2. Edit the parameters you need and then click Save.

#### HOW TO MARK TICKETS AS SOLD OUT

(!)

Make sure to not have the same UPC ticket on more than one position (with the exception that one

UPC is sold out and being replaced with the same UPC). CStoreOffice <sup>®</sup> doesn't decipher by serial number from sales and it's possible that some sales will pull from the wrong position.

- 1. Select the game by clicking it and then click Edit.
- 2. For a sold out ticket, select the **Sold out** check box and then click **Enter**.
- 3. Click Save.

*Result:* The position of the current ticket is changed to 0 so that you can enter the replacement ticket details.

- 4. On the next available line, enter the details for the replacement ticket for that corresponding bin, including the new serial number for the new pack of tickets.
- 5. Click Enter.
- 6. Click Save.

(!)

#### HOW TO DELETE THE LOTTERY ENTRY FROM THE COUNT

To delete the lottery game entry from the lottery count, select the game by clicking it, and then click **Delete**.

Before entering the lottery sales data in the Lottery Count form manually, make sure the **Calculate lottery instant ticket sales** option is enabled in the CStoreOffice ® cash register settings. Otherwise, manually entered lottery sales data will not be displayed in the Lottery Sales and/or Instant Tickets Sales and Inventory reports.

For details, see Advanced Settings, Lottery Sales, and Instant Tickets Sales and Inventory reports

## **Interpreting Lottery Sales Results**

At the bottom of the page is the summary to the lottery ticket sales results.

|                           |   | This Shift | Today | MTD      |
|---------------------------|---|------------|-------|----------|
| Total Common Tickets Sold | 0 | 0.00       | 0.00  | 7322.00  |
| Unit Retail               | 0 | 0.00       | 0.00  | 4321.00  |
| Tickets Paid Outs         |   | 0.00       | 0.00  | 6971.00  |
| Online Net Sales          |   | 0.00       | 0.00  | 7068.50  |
| Total Lottery Net Sales   |   | 0.00       | 0.00  | 11740.50 |

The lottery sales information is presented the following way:

• **Total Common Tickets Sold.** Number of tickets sold, the amount of sales during the shift, during the day, and during the month-to-date period.

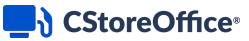

 $\Omega$ 

Month-to-date (MTD) is a period starting at the beginning of the current month and ending at the current date.

- **Total Vending Tickets Sold**. Number of tickets sold via vending machine, the amount of sales during the shift, during the day, and during the month-to-date period.
- Tickets Paid Outs. Payout of the winning tickets.
- Online Net Sales. Lottery tickets sold online.
- **Total Lottery Net Sales**. Total lottery sales minus paid outs.(Total Common Tickets Sold + Total Vending Tickets Sold + Online Net Sales) Tickets Paid Outs = Total Lottery Net Sales.
- QThe sales sum includes not only the ticket sales listed above, but also the sales of the unscanned<br/>items (most likely, non-scanned instant tickets), which were made as direct or department sales.<br/>That means the sum of the ticket sales from the table above and the sum of total sales might differ.<br/>In order to balance the lottery sales, you should manually put the non-scanned lottery tickets in the<br/>Count form.

# LOTTERY GOLDEN RULE

If you make a mistake in lottery data, you cannot fix it on the date it was noticed. The mistake must be researched and fixed on the date when it occurred.

# LOTTERY COUNT CHANGES HISTORY REPORT

This section describes the specifics of accessing and interpreting the Lottery Count Changes History report.

## **Opening Report**

To open the report, follow the steps:

1. Go to the CStoreOffice <sup>®</sup> home page and then click **Inventory** > **Lottery Count**.

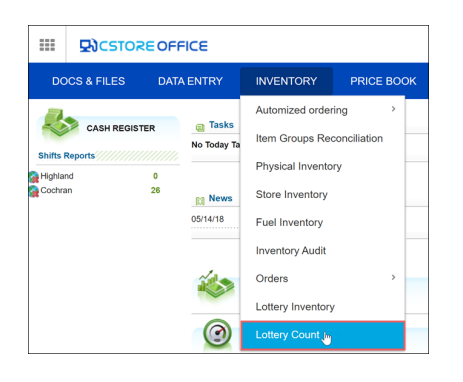

2. In the left menu, go to Related Links and then click Lottery Count Changes History.

You can also find the report at **Reports** > **Lottery** > **Inventory** > **Lottery Count Changes History**.

## **Viewing the Report**

This report shows a list of all changes made to the lottery count of the station during the specified period of time. Using this report, you can find out the date of a possible mistake and fix it to maintain the correct accounting balance.

The report contains the following information:

- Position of the lottery game on the display rack
- UPC
- Lottery game name
- Serial number of the game
- Pack value
- Beginning inventory
- Sales (quantity of tickets sold)
- Ending inventory (Physical inventory)
- Sold out (Y if the tickets are sold out, N if no)

• Sales amount in dollars

| Saved           | Filters         | Save Reset                                                                                                    |                                                                |               |                       |       |                                   |          |              |
|-----------------|-----------------|----------------------------------------------------------------------------------------------------|----------------------------------------------------------------|---------------|-----------------------|-------|-----------------------------------|----------|--------------|
| Filter By       | y f             | Periods : ☐ Filter by last update From 06<br>✓ Filter by sale date From 06<br>Same UPC# : ☐ State<br>Changes by user<br>☐ Show sold out games | 01/18 m To 06/30/18 m<br>01/18 m To 06/30/18 m<br>n: Cochran Y |               |                       |       |                                   |          |              |
| Find<br>Lottery | Print Version C | onvert to Excel PDF Version Help                                                                                                    | Feedback                                                       |               |                       |       |                                   |          |              |
| Pos.            | UPC             | Name                                                                                                    | Serial                                                         | Pack<br>value | Begining<br>Inventory | Sales | Ending<br>Inventory<br>(Physical) | Sold out | Sales Amount |
|                 |                 |                                                                                                    | 06/12/18, Shift#1                                              |               |                       |       |                                   |          |              |
| 0               | 64401811282     | Spicy Hot Crossword                                                                                                    | 0                                                              | 60            | 69                    | 9     | 60                                | N        | \$45.00      |
| 0               | 64401811311     | \$3 Million Mega Multiplier                                                                                                    | 0                                                              | 30            | 32                    | 2     | 30                                | N        | \$60.00      |
| 0               | 64401811321     | 20X the Bucks                                                                                                    | 0                                                              | 60            | 63                    | 3     | 60                                | N        | \$15.00      |
| 0               | 64401811330     | Loose Change                                                                                                    | 0                                                              | 300           | 301                   | 1     | 300                               | N        | \$1.00       |
| 0               | 64401811334     | \$2 Monopoly                                                                                                    | 0                                                              | 150           | 152                   | 2     | 150                               | N        | \$4.00       |
| 0               | 64401811335     | \$1 Monopoly                                                                                                    | 0                                                              | 300           | 310                   | 10    | 300                               | N        | \$10.00      |
| 2               | 64401811324     | 5X the Bucks                                                                                                    | 13240008366                                                    | 300           | 142                   | 1     | 141                               | N        | \$1.00       |
| 5               | 64401811319     | GOLDEN GOOSE                                                                                                    | 13190005505                                                    | 300           | 137                   | 1     | 136                               | N        | \$1.00       |
| 8               | 64401811297     | FRUIT LOOT                                                                                                    | 12970082811                                                    | 100           | 48                    | 5     | 43                                | N        | \$15.00      |
| 18              | 64401811327     | Silver & Gold                                                                                                    | 13270069250                                                    | 60            | 31                    | 7     | 24                                | N        | \$35.00      |

To view change details, click the necessary line. You can use the detailed report to track down sales mistakes, sold out tickets and ending inventory values.

The detailed report provides the following information about the selected change:

- Date and time of the last update
- Person who made changes
- The nature of the change
- What was changed
- Comments
- Where the change took place

| Saved Filte | 'S            |                | ~                  | Save Reset                                                                                                    |                                                                                               |                              |                                      |                  |                      |               |                |
|-------------|---------------|----------------|--------------------|----------------------------------------------------------------------------------------------------|-----------------------------------------------------------------------------------------------|------------------------------|--------------------------------------|------------------|----------------------|---------------|----------------|
| Filter By   |               | Pe<br>Gi       | eriods<br>ame UP   | <ul> <li>Filter by last update</li> <li>Filter by sale date</li> <li>C# :</li> <li>Changes by user</li> <li>Show sold out gam</li> </ul> | From 06/01/18 000 To 06/30/18 000<br>From 06/01/18 000 To 06/30/18 000<br>Station : Cochran V |                              |                                      |                  |                      |               |                |
| Find        | Print Version | n Co<br>nges H | nvert to<br>listor | p Excel PDF Version<br>y ☆                                                                                                    | Help Feedback                                                                                 |                              |                                      |                  |                      |               |                |
|             |               |                |                    |                                                                                                    |                                                                                               | 06/12/18, Shift#1            |                                      |                  |                      |               |                |
| 0 6         | 4401811282    |                |                    | Spicy Hot Crossword                                                                                                    |                                                                                               | 0                            | 60                                   | 69               | 9                    | 60            | N              |
| Last up     | late          | Who            | Action             | What                                                                                                    | Comments                                                                                      |                              |                                      |                  | Where                |               |                |
| 06/21/2018  | 04:44:28 Jol  | hn Smith       | insert             | Activation and Inve                                                                                                    | ntory Recalculation for serial 0 since 2018-06-1                                              | 2 shift 1, start inventory 0 | /Alerts/CashRegister/ShiftReports/re | oort.php?Station | nld=82&ShiftId=28632 | 68&Action=Acc | ept&Date=06/12 |
| 0 6         | 4401811311    |                |                    | \$3 Million Mega Multiplier                                                                                                    |                                                                                               | 0                            | 30                                   | 32               | 2                    | 30            | N              |
| 0 6         | 4401811321    |                |                    | 20X the Bucks                                                                                                    |                                                                                               | 0                            | 60                                   | 63               | 3                    | 60            | N              |
| 0 6         | 4401811330    |                |                    | Loose Change                                                                                                    |                                                                                               | 0                            | 300                                  | 301              | 1                    | 300           | N              |
| 0 6         | 4401811334    |                |                    | \$2 Monopoly                                                                                                    |                                                                                               | 0                            | 150                                  | 152              | 2                    | 150           | N              |
| 0 6         | 4401811335    |                |                    | \$1 Monopoly                                                                                                    |                                                                                               | 0                            | 300                                  | 310              | 10                   | 300           | N              |
| 2 6         | 4401811324    |                |                    | 5X the Bucks                                                                                                    |                                                                                               | 1324000836                   | 6 300                                | 142              | 1                    | 141           | N              |
| 5 6         | 4401811319    |                |                    | GOLDEN GOOSE                                                                                                    |                                                                                               | 1319000550                   | 5 300                                | 137              | 1                    | 136           | N              |
| 8 6         | 4401811297    |                |                    | FRUIT LOOT                                                                                                    |                                                                                               | 1297008281                   | 1 100                                | 48               | 5                    | 43            | N              |
| 40 0        | 4401811327    |                |                    | Silver & Gold                                                                                                    |                                                                                               | 1327006925                   | 0 60                                 | 31               | 7                    | 24            | N              |

### CStoreOffice®

After you find a mistake, you can get back to the Lottery Count form and fix the mistake. For more details, see Lottery Count.

## **Filtering Report Data**

To get the exact information you need, you can apply filters to the report. To set up a filter, select one or more filtering options. Once the filter is set up, at the bottom of the filter section, click the **Refresh** button to display the report data by the filter criteria.

To view the history of changes, select the period you need using the filter, and then click the lottery game you are interested in.

You have the following additional filtering options:

- Filter by last update
- Filter by sale date
- UPC number
- Station
- Changes by user
- Sold out games

## **Additional Actions**

To print the report, click **Print Version**.

To open the report the Microsoft Excel document, click Convert to Excel.

To export the report in PDF format, click PDF Version.

To open the CStoreOffice ® Help, click Help.

To create a ticket, click Feedback.

# LOTTERY RETURNS

Lottery returns are lottery purchases for which the **Credit Invoice** option is enabled.

(!)

Make sure to check the credit invoice before entering games, otherwise you will lose all your entries and would need to re-enter them.

### CStoreOffice®

(!)

The **Credit Invoice** option is permission-based. It is displayed only if the **Allow entering credit lottery invoice** permission is granted to the user. For more information, see Roles and Permissions Management.

To create a lottery return:

- 1. Create a regular lottery purchase. For more details, see Lottery Invoices.
- 2. At the bottom of the **Purchases** form, select the **Credit Invoice** check box.

| Cochran : Lottery : Purchases |                           |                               | New Invoice Sav                                                                                                    | ve Top Bottom       |
|-------------------------------|---------------------------|-------------------------------|----------------------------------------------------------------------------------------------------|---------------------|
| 06/19/18 00 Shift: Day        |                           |                               |                                                                                                    |                     |
| Vendor OHIO LOTTERY Invoice # | 51418 Terms               |                               | Select Items By <ul> <li>National National Nati</li></ul> | me UPC Submit       |
| Game# Cat#                    | Item Name                 | Tickets in<br>Pack Total Cost | Total Retail                                                                                                    | GPM                 |
|                               | UPC Serial                | Unit Cost Case Cost           | Total<br>Vending<br>Tickets<br>Sold                                                                                                    |                     |
| 60 Lottery                    | \$300 MILLION ETRAVAGANZA | 50 500.00                     | 500.00                                                                                                    | 0.00%               |
| Lottery                       | 67065605505               | 10.00 500                     | 10.00 500                                                                                                    | enter revert delate |
| Cost Retail                   | GPM                       |                               |                                                                                                    |                     |
|                               |                           |                               |                                                                                                    |                     |
| Suptotal 0.00 0.00            |                           |                               |                                                                                                    |                     |
| Total 0.00 0.00               |                           |                               |                                                                                                    |                     |

*Result*: The message box informing about a credit invoice creation appears.

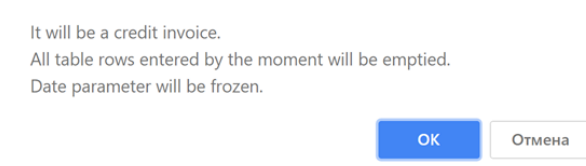

For the credit invoice purchase, the system will use the number of tickets specified in the **Lottery Count** form. You will not be able to edit the tickets number. To fix the totals, you must research and fix mistakes on the day they were made using the Lottery Count Changes History Report.

# LOTTERY SALES AND INVENTORY

Using the Sales and Inventory tab, you can perform the following operations:

- Viewing Lottery Inventory
- Entering or Deleting Physical Inventory for Lottery

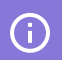

This feature is permission-based.

To open the lottery Sales and Inventory tab, from the CStoreOffice ® main page, go to Data Entry >

### Lottery > Sales and Inventory.

| III 📃 i) C   | StoreOffice <sup>®</sup> |           |      |                 |            |
|--------------|--------------------------|-----------|------|-----------------|------------|
| DOCS & FILES | DATA ENTRY               | INVEN     | TORY | LOYALTY         | PRICE BOOK |
|              | Dashboard                |           |      |                 | - vieter   |
|              | Store                    | >         |      |                 | egister    |
|              | Fuel Sales               |           |      | Shift Reports   | ٩          |
|              | Fuel Inventory           |           |      |                 | 1          |
|              | Cash Reconcil            | liation > |      |                 | 1          |
|              | Competition              |           |      |                 | 2          |
|              | Payroll                  | >         |      |                 | 0          |
|              | Lottery                  | >         | G    | ames            | 0          |
|              |                          |           | P    | urchases        | 0          |
|              |                          |           |      | `ount           | 0          |
|              |                          |           |      | Jourit          | n 1        |
|              |                          |           | S    | ales and Invent | tory 0     |

## **Viewing Lottery Inventory**

You can view the lottery sales and inventory in the following ways:

- For a specific date and shift at the top of the page, select the date and the shift you need.
  - To calculate shortages for all lottery items for saving them further in the current day/shift, select the **Full Inventory** check box.
  - To calculate shortages for the edited lottery items only for saving them only in the current day/shift, clear the **Full Inventory** check box.
- For the specific period of time in the left menu, under **Related links**, click **Lottery Inventory Report** and then set the period you need in the report.

### Understanding the Workspace

| Coch  | Cochran : Lottery : Sales and Inventory                                                                                                    |               |                     |           |              |  |  |  |
|-------|----------------------------------------------------------------------------------------------------|---------------|---------------------|-----------|--------------|--|--|--|
| Week: | Storn         Mon         Two         Wen         Thu         Ff           35         2017         August         00         27         28         29         30         31         1 | 2 Shift: Day  |                     |           |              |  |  |  |
| Fi    | III Inventory                                                                                                    | Desision Terr | Color               | Durchases | Baals Terr   |  |  |  |
| Game# | News                                                                                                    | Begining Inv. | Sales<br>Chart/Ours | Purchases | BOOK INV.    |  |  |  |
|       | Name                                                                                                    | Physical Inv. | Short/Over          |           |              |  |  |  |
| 1     | 64401811259                                                                                                    | -20.00        | 0.00                | 0.00      | -20.00       |  |  |  |
|       |                                                                                                    | 0.00          | 20.00               |           | enter revert |  |  |  |
| 2     | 64401811181                                                                                                    | -4.00         | 0.00                | 0.00      | -4.00        |  |  |  |
|       |                                                                                                    | 0.00          | 4.00                |           |              |  |  |  |
| 3     | 64401811257                                                                                                    | 4.00          | 0.00                | 0.00      | 4.00         |  |  |  |
|       |                                                                                                    | 0.00          | -4.00               |           |              |  |  |  |
| 4     | 64401811255                                                                                                    | -60.00        | 0.00                | 0.00      | -60.00       |  |  |  |
|       |                                                                                                    | 0.00          | 60.00               |           |              |  |  |  |
| 5     | 64401811630                                                                                                    | 398.00        | 0.00                | 0.00      | 398.00       |  |  |  |
| -     | WINNING STREAK                                                                                                    | 0.00          | -298.00             |           |              |  |  |  |
|       |                                                                                                    |               | 525.00              |           |              |  |  |  |
|       |                                                                                                    |               |                     |           |              |  |  |  |
|       |                                                                                                    |               |                     |           |              |  |  |  |
|       |                                                                                                    |               |                     |           |              |  |  |  |
|       |                                                                                                    |               |                     |           |              |  |  |  |

The lottery sales and inventory information is displayed in the following fields:

- Game #: Game number automatically assigned by the system.
- UPC/Name: UPC and name of the lottery game. For more information, see Setting up Games List.
- **Beginning Inventory**: Initial inventory for the shift, which is calculated according to the following formula: Physical Inventory since the Last Shift + Purchases Sales.
- **Physical Inventory**: Physical inventory entered manually after calculation.
- Short/Over: Discrepancy between sales records and audited statements.
- **Purchases**: Purchases of the game tickets during the specified date and shift.
- Book Inv: Book inventory calculated according to the following formula: Book Inventory = Beginning - (Sales + Purchases).

### **Entering or Deleting Physical Inventory for Lottery**

To enter the physical inventory value for a game, follow the steps:

- 1. Count the number of tickets for the UPC both at the register and in the back stock.
- 2. Click the game you need.
- 3. In the **Physical Inv.** column, enter the total retail value you have.
- 4. Click Enter.
- 5. Proceed the same way with the rest of the games, and then click **Save** when you are done.

To delete the physical inventory value in a game, select this game, click **Delete** and in the confirmation window, click **OK**.

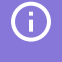

If the lottery game was reconciled prior to a lottery purchase, come back to the Sales and Inventory Section and adjust the value in the **Physical Inventory** field.